अनुबंध

1. लॉग इन स्क्रीन में बैंक का ई-कुबेर लॉगिन आईडी प्रविष्ट करें:

|                                                                        | Tradest wood had to                                   |                                     |                            |
|------------------------------------------------------------------------|-------------------------------------------------------|-------------------------------------|----------------------------|
| ← 💮 🛴 http:// <b>10.28.2.244</b> :18080/CUPWeb/common/elogin.jsp 👂 マ 🕈 | × 🥰 e-KUBER Online Access @ R × 🕰 Core Banking System | G Microsoft Outlook Web Access      | ሰ 🕁 🕸                      |
| File Edit View Favorites Tools Help                                    |                                                       |                                     |                            |
| eserve BANK OF INDIA<br>RESERVE BANK OF INDIA                          |                                                       |                                     |                            |
| Customer Login                                                         |                                                       | J. Nuber                            |                            |
| User ID *                                                              |                                                       | a condition                         |                            |
| Login Reset                                                            |                                                       | Serving the banking system of India |                            |
|                                                                        | News and Announcements                                |                                     |                            |
|                                                                        |                                                       |                                     |                            |
|                                                                        |                                                       |                                     |                            |
|                                                                        |                                                       |                                     |                            |
|                                                                        |                                                       |                                     |                            |
|                                                                        |                                                       |                                     |                            |
|                                                                        |                                                       |                                     |                            |
|                                                                        |                                                       |                                     |                            |
|                                                                        |                                                       |                                     |                            |
|                                                                        |                                                       |                                     |                            |
|                                                                        |                                                       |                                     |                            |
|                                                                        |                                                       |                                     |                            |
|                                                                        |                                                       |                                     |                            |
|                                                                        |                                                       |                                     |                            |
|                                                                        |                                                       |                                     |                            |
|                                                                        |                                                       |                                     |                            |
|                                                                        |                                                       |                                     |                            |
|                                                                        |                                                       |                                     |                            |
|                                                                        |                                                       |                                     |                            |
|                                                                        |                                                       |                                     | ₹ 100% ¥                   |
| 🙆 🚞 🖸 🏮 🏉 🖉                                                            | en la la la la la la la la la la la la la             | State of the local division of the  | ▲ Na 4 15:51<br>04-06-2014 |

2. पासवर्ड भेरें:

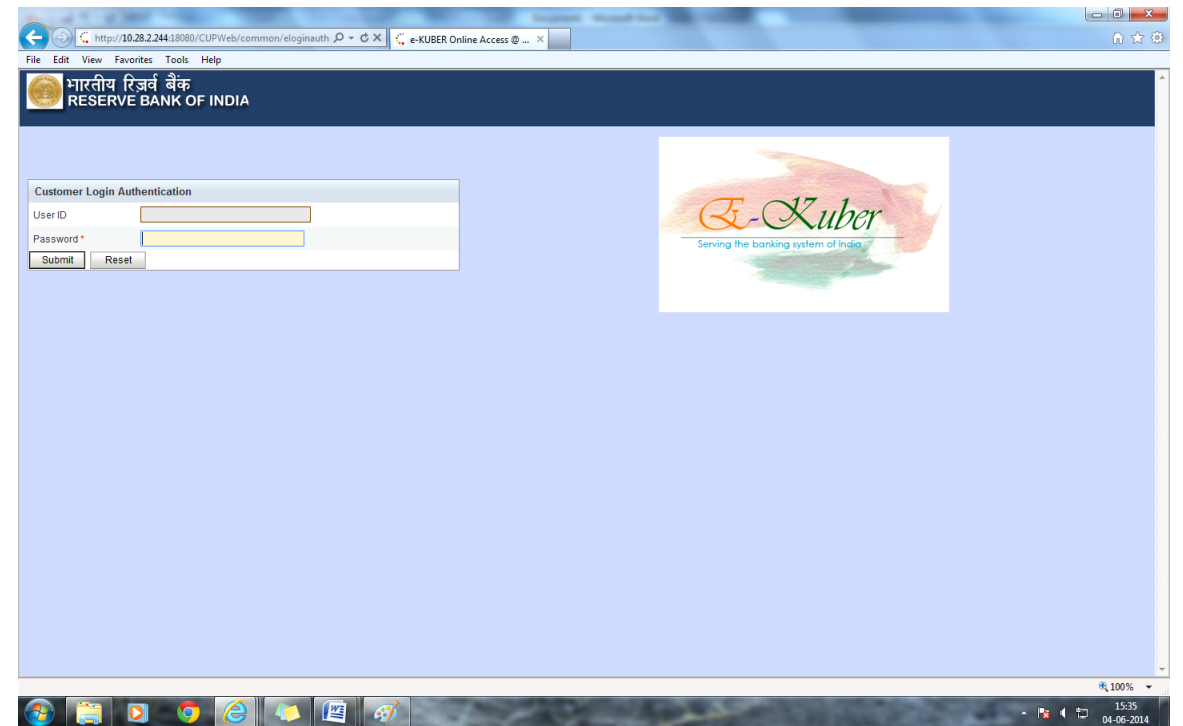

3. निम्नलिखित रक्रीन में 'Payment Service' मेनू में 'DEAF-ENTRY(GL Account Transfer)'चुनें:

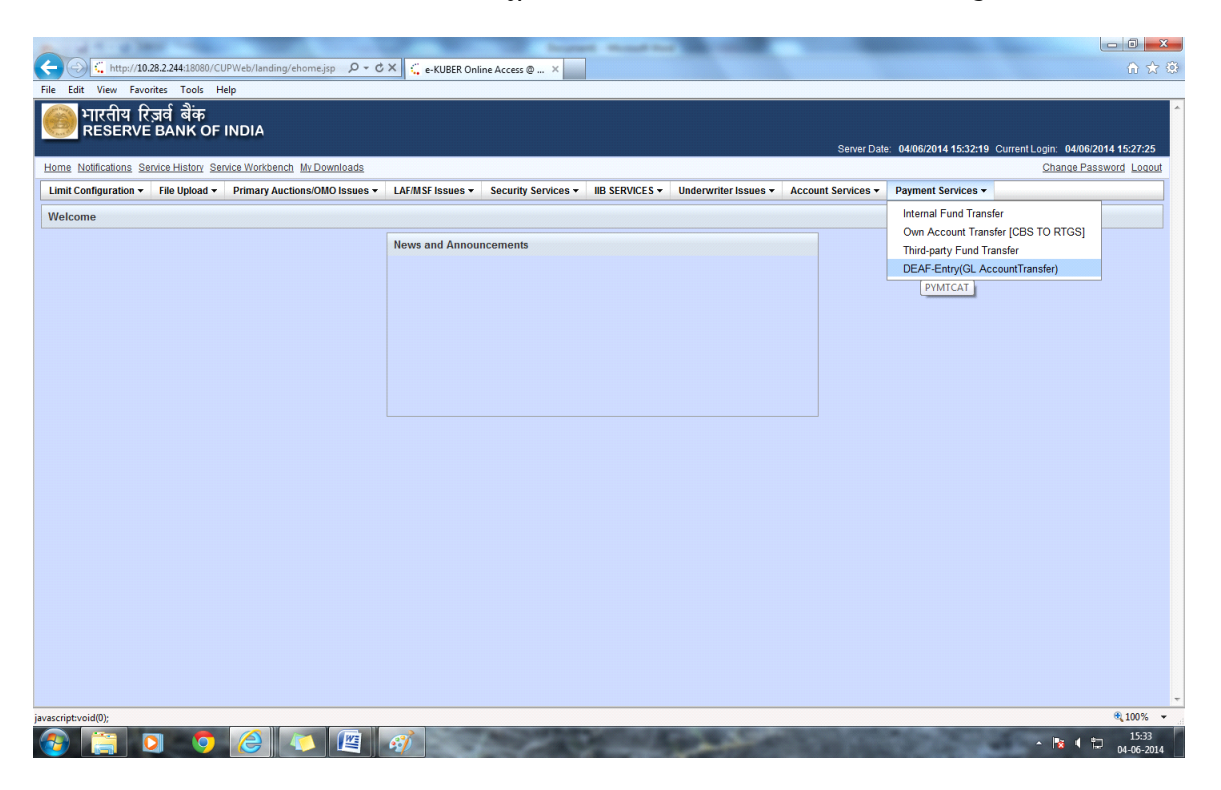

 तौंडिंग रक्रीन में ड्रॉप डाउन में फंडिंग अकाउंट चुनें। फंडिंग अकाउंट चुनने पर आफिस कोड और उपतब्ध शेष अपने आप आ जाएगा।

| A REPORT OF A DESCRIPTION OF A DESCRIPTION OF A DESCRIPTI |                                                                                       |                                                                                                    |          | Transfer To Market State State Stat | - • • × |  |
|----------------------------------------------------------------------------------------------------|---------------------------------------------------------------------------------------|----------------------------------------------------------------------------------------------------|----------|----------------------------------------------------------------------------------------------------|---------|--|
| C http://10.28.2.244:18080                                                                                                    | /CUPWeb/payments/transaction 🔎 🗸 🖒 ሩ KUBEF                                            | R Online Access @ ×                                                                                                    |          |                                                                                                    | 6 🕁 6   |  |
| File Edit View Favorites Tools                                                                                                    | Help                                                                                  |                                                                                                    | _        |                                                                                                    |         |  |
| Limit Configuration - File Upload                                                                                                    | Primary Auctions/OMO Issues  LAF/MSF Issue                                            | s - Secur                                                                                                    |          | Account Services - Payment Services -                                                                                                    |         |  |
| DEAF-Entry(GL AccountTransfer)                                                                                                    | DEAF-Entry(GL AccountTransfer) (GLTRF)                                                |                                                                                                    | BIEC     | t Funding                                                                                                    |         |  |
| Step     Provide Payment Details       1 of 3     Input the payment details                                                                                                    | Step Verify & Confirm View entered information and co If you wish to make any changes | afree the and a dr                                                                                                    | ор<br>ор | down                                                                                                    |         |  |
| Initiate Repair Initiation                                                                                                    | Mode                                                                                  |                                                                                                    | $\frown$ |                                                                                                    |         |  |
| Funding Account *                                                                                                    | Select Account                                                                        | <i>F</i> –                                                                                                    | ۱ſ       | Office code and Available balance (auto populated)                                                                                                    |         |  |
| Office Code                                                                                                    |                                                                                       |                                                                                                    |          |                                                                                                    |         |  |
| Available Balance                                                                                                    |                                                                                       | _                                                                                                    | ן ר      |                                                                                                    |         |  |
| Transaction Date *                                                                                                    | Enter Transaction Date and Transaction amount                                         |                                                                                                    |          |                                                                                                    |         |  |
| Successful execution of the                                                                                                    | e transaction is subject to availability of funds on releas                           | e of the transaction                                                                                                    | _        |                                                                                                    |         |  |
| Transaction Amount *                                                                                                    |                                                                                       |                                                                                                    | _        | Select Beneficiary ID                                                                                                    |         |  |
| Beneficiary ID *                                                                                                    | Select Beneficiary                                                                    |                                                                                                    |          |                                                                                                    |         |  |
| Beneficiary Name *                                                                                                    |                                                                                       |                                                                                                    | ٦        | Beneficiary Name and Beneficiary Account Number                                                                                                    |         |  |
| Beneficiary Account Number *                                                                                                    |                                                                                       |                                                                                                    | ſ        | (auto populated)                                                                                                    |         |  |
|                                                                                                    | Amount                                                                                | Number Of Account                                                                                                    | nts      |                                                                                                    |         |  |
| Interest Bearing *                                                                                                    |                                                                                       |                                                                                                    |          | Enter the amount and number of accounts                                                                                                    | s of    |  |
| Non-Interest Bearing *                                                                                                    |                                                                                       |                                                                                                    |          | 'Interest Bearing', 'Non Interest Bearing' a                                                                                                    | nd      |  |
| Others *                                                                                                    |                                                                                       |                                                                                                    |          | •others' = Transaction amount.                                                                                                    |         |  |
| Bank DEAF Code *                                                                                                    |                                                                                       |                                                                                                    |          |                                                                                                    |         |  |
| histor                                                                                                    |                                                                                       |                                                                                                    |          | Enter Bank DEAF code in the code Field and Bank                                                                                                    | Name    |  |
| Notes                                                                                                    |                                                                                       |                                                                                                    |          | in the Notes field whose amount is transferred and c                                                                                                    | lick on |  |
| Next                                                                                                    | Reset                                                                                 |                                                                                                    |          | Next, Confirmation screen would be displayed. DEA                                                                                                    | F       |  |
|                                                                                                    |                                                                                       |                                                                                                    |          | entry service reference number would be generated                                                                                                    | and     |  |
|                                                                                                    |                                                                                       | THE OWNER WHEN                                                                                                    | -        | then authorise the transaction                                                                                                    | anu     |  |
|                                                                                                    |                                                                                       | and the second second se |          |                                                                                                    |         |  |